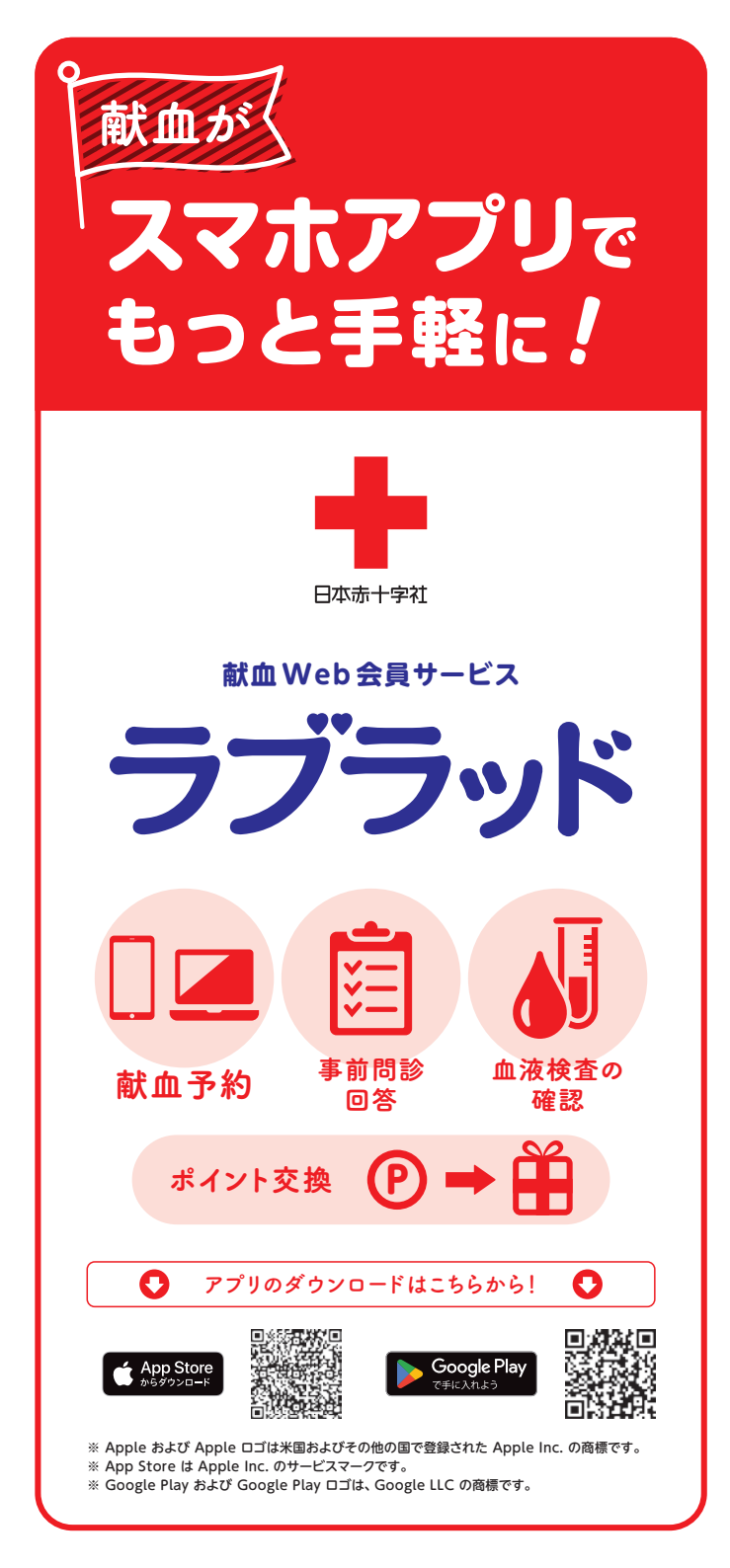

会員登録方法 献血経験者

新規登録を行うため、 はじめに仮登録を行います。

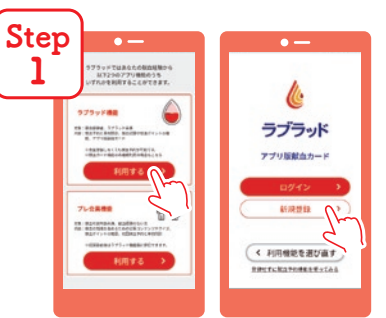

0

アプリを起動して、ラブラッド機能の利用 するを選択。アプリ紹介画面を閲覧して、 新規登録ボタンを押す。

※すでに会員登録済みの方は「ログイン」 を選択 献血者コード、生年月日、メール アドレスを入力。赤文字の [利 用規約]を押し、最後までスクロ ールすると 「同意する」 が押せる ようになるので、同意して次へ。

| l Step | • —                       |
|--------|---------------------------|
|        | 調証コード入力                   |
| 4      | 280/4824144-6776280882-41 |
|        | CERTARETLEATATTER         |
|        | mos.COB®®AA               |
|        | ALI-+                     |
|        |                           |
|        |                           |
|        |                           |
|        |                           |
|        |                           |
|        |                           |
|        |                           |
|        |                           |

仮登録完了のお知らせが入力され たメールアドレスに届くので、記載 されている「認証コード」を入力。

| step |                                                | •             |
|------|------------------------------------------------|---------------|
| 6    | 設立対統<br>acustacions<br>actuations (同)          | ESE<br>LTCERA |
|      | 愛知県                                            | ~             |
|      |                                                |               |
|      |                                                | ~             |
|      | 4198254840                                     |               |
|      |                                                |               |
|      | 新大<br>2010年1月<br>2010年1月<br>2010年1月<br>2010年1月 | 見登録<br>S      |

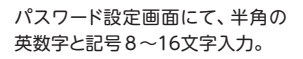

< 戻る

よく献血される地域を選択して、 登録を行うボタンを押す。

| 1000            | <b>_</b>                  | 15         | ٦    |          |   |
|-----------------|---------------------------|------------|------|----------|---|
| 1990 -          | . Le .                    | 1          | 3° 1 |          |   |
| #-2756R         |                           |            | _    |          |   |
|                 | 100.com                   |            |      |          | < |
|                 |                           |            | _    |          | 1 |
|                 |                           |            |      |          |   |
|                 |                           |            |      |          |   |
|                 |                           |            |      |          | / |
|                 |                           |            |      | Ц        | / |
| 12x-2776)<br>7, | 6 <b>38</b> 3-743         | 974 ods    | a.   |          | / |
| 120-1176        | walto-re:                 | 994 (nd) ( |      | L        | / |
| 124-2776)<br>7. | 16年1月1日<br>1月1日日<br>1月1日日 | 1973 (HE)  |      | <u>ل</u> | / |
| 180-2776        | 16883-745<br>26974        | #/11/d5/   | 2    | <u>ل</u> | / |
| Eke-arrol       | 1881-743<br>1861年4<br>夏る  | #/13 (v#5) |      | <u>ل</u> | / |

3

登録情報をご確認いただき、 送信ボタンを押す。

这個小グノを押9。

Step

Step

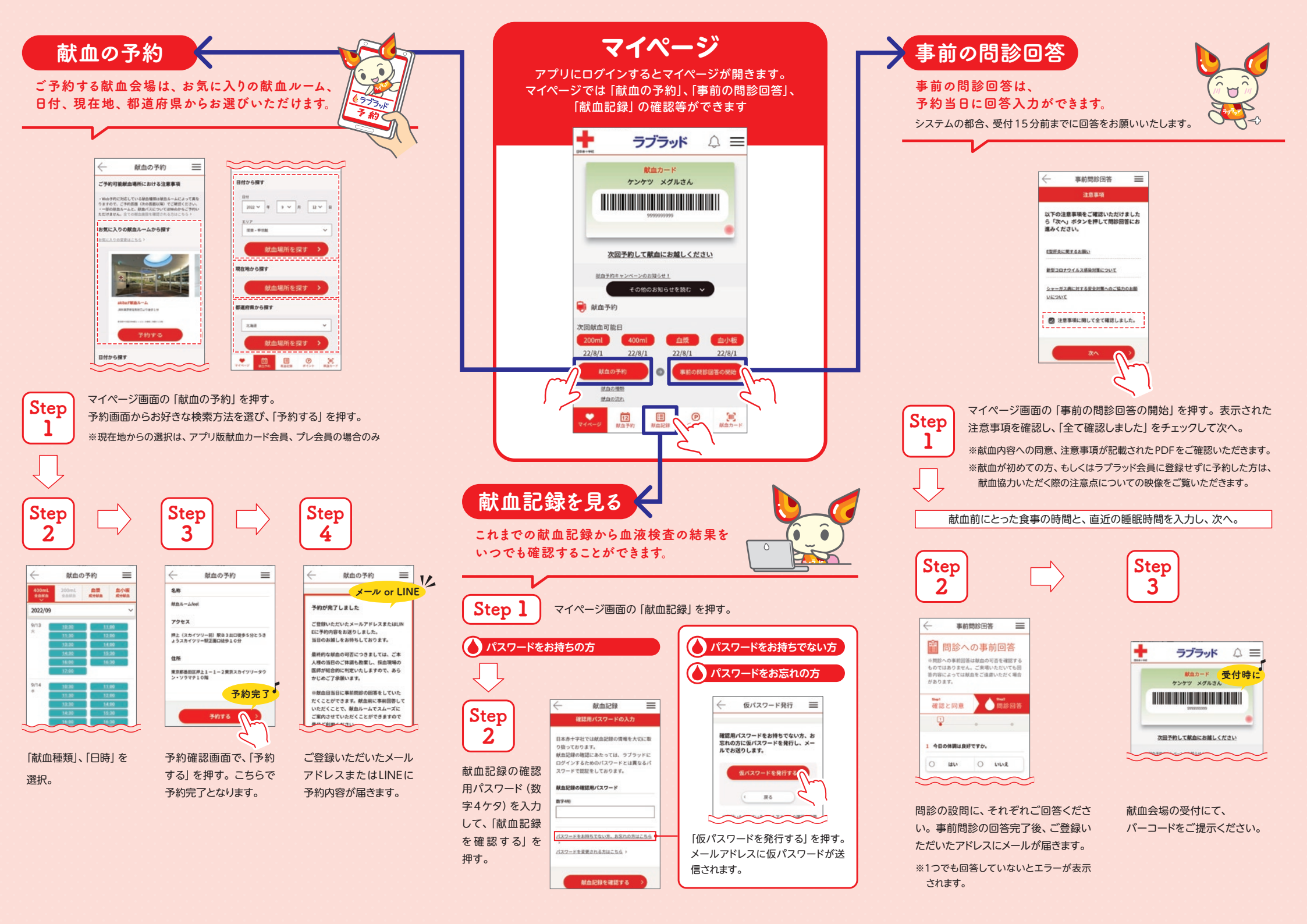

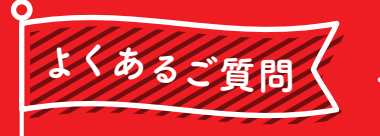

その他の よくあるご質問は こちらから!

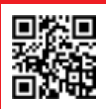

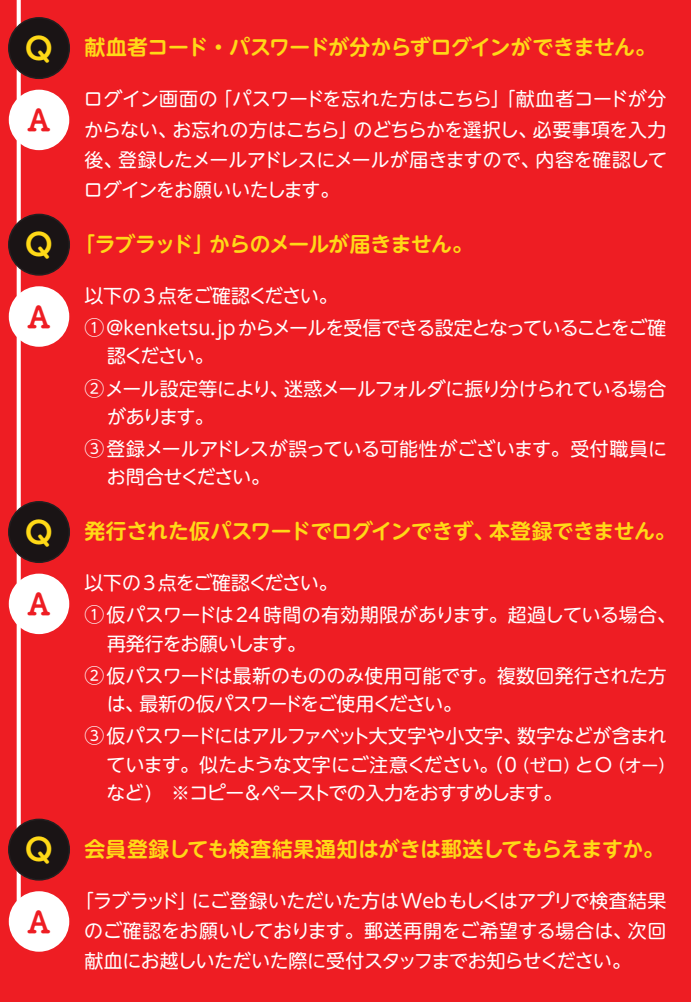

## お問い合わせ

**愛知県赤十字血液センター 献血推進課** 電話:0561-85-2037 (平日9:00~17:00) https://www.bs.jrc.or.jp/tkhr/aichi/index.html

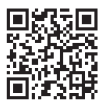

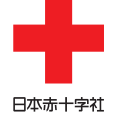

愛知県赤十字血液センター